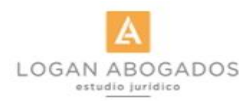

# COMO RESERVAR UNA CITA ONLINE CON RODRIGO LOGAN

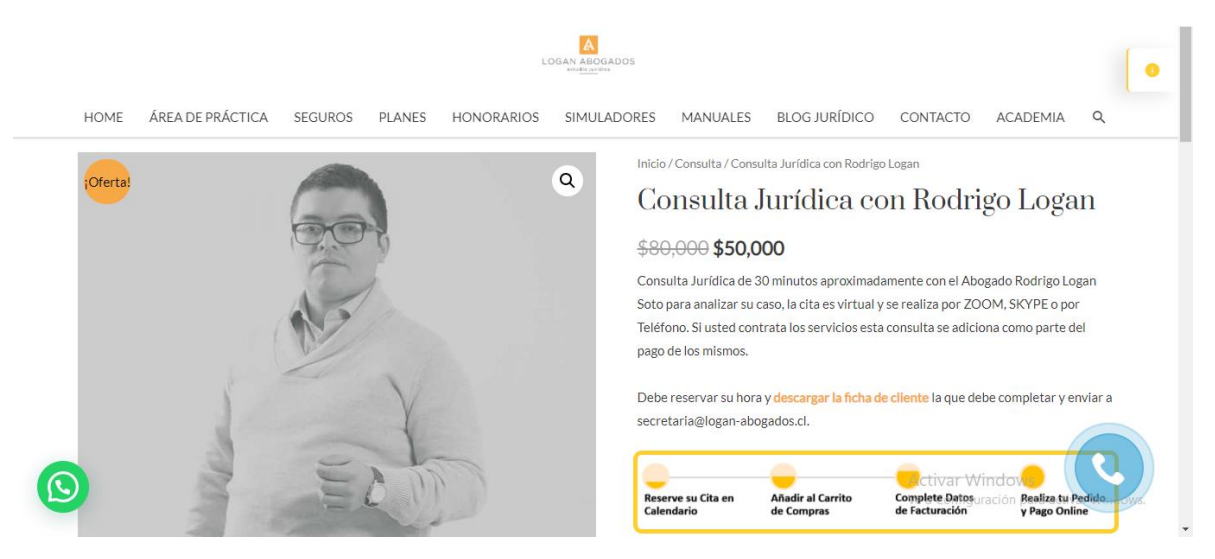

PASO 1

## SELECCIONE UNA FECHA Y HORA EN EL CALENDARIO. ESPERE QUE EL CALENDARIO CARGUE LA AGENDA (PUEDE TOMAR UNOS SEGUNDOS)

|   | HOME | ÁREA DE PRÁCTICA | SEGUROS | PLANES | HONORARIOS | SIMULADO | RES M     | ANUALES                  | BLOG JUR   | ÍDICO      | CONTACTO    | ACAD        | emia q                |
|---|------|------------------|---------|--------|------------|----------|-----------|--------------------------|------------|------------|-------------|-------------|-----------------------|
|   |      |                  |         |        |            |          |           |                          |            | disponible |             |             | no disponible         |
|   |      |                  |         |        |            |          | 09        | 10                       |            |            |             |             | 15                    |
|   |      |                  |         |        |            |          |           |                          |            |            |             |             | no disponible         |
|   |      |                  |         |        |            |          | 16        |                          |            |            |             |             | 22                    |
|   |      |                  |         |        |            |          |           |                          |            |            |             |             | no disponible         |
|   |      |                  |         |        |            |          | 23        | 24                       | 25         | 26         | 27          | 28          | 29                    |
|   |      |                  |         |        |            |          |           |                          |            |            |             |             | no disponible         |
|   |      |                  |         |        |            |          | 30        | 01                       |            |            |             |             |                       |
|   |      |                  |         |        |            |          |           |                          |            |            |             |             |                       |
|   |      |                  |         |        |            |          | 15:00 \$5 | 0000 \$80000             | disponible |            |             |             |                       |
|   |      |                  |         |        |            |          | 15:30 \$5 | 0000 \$80000             | disponible |            |             |             |                       |
|   |      |                  |         |        |            |          | 16:00 \$5 | i0000 <del>\$80000</del> | disponible |            |             |             |                       |
|   |      |                  |         |        |            |          | 16:30 \$5 | i0000 <del>\$80000</del> | disponible |            |             |             |                       |
|   |      |                  |         |        |            |          | 17:00 \$5 | 0000 \$80000             | disponible |            |             |             |                       |
|   |      |                  |         |        |            |          | 17:30 \$5 | 0000 <del>\$80000</del>  | disponible |            | Activar \   | Windows     |                       |
| E |      |                  |         |        |            |          | 18:00 \$5 | 0000 <del>\$80000</del>  | disponible |            | Ve a Config | guración pa | ra activar with a ws. |

# PASO 2

#### UNA VEZ SELECCIONADO LA FECHA Y HORA. PRESIONAR BOTON "AGREGAR AL CARRITO"

| HOME | ÁREA DE PRÁCTICA | SEGUROS | PLANES | HONORARIOS | SIMULADORE | MANUALES                                | BLOG JURÍDICO         | CONTACTO                          | ACADEMIA | ۹ |
|------|------------------|---------|--------|------------|------------|-----------------------------------------|-----------------------|-----------------------------------|----------|---|
|      |                  |         |        |            | E          | npieza en<br>15:00 v                    |                       |                                   |          |   |
|      |                  |         |        |            | F          | eserva<br>heck in<br>mpieza en<br>recio | 0:<br>11<br><b>5:</b> | 5 Noviembre 2020<br>5:00<br>50000 |          |   |
|      |                  |         |        |            |            | otal                                    | \$                    | 50000                             |          |   |
|      |                  |         |        |            |            | Añadir al carrito                       |                       |                                   |          |   |

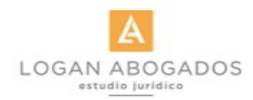

# PASO 3

#### **REVISE LOS DATOS Y PRESIONE FINALIZAR COMPRA**

| HOME ÁREA DE PRÁCTICA | SEGUROS PLANE | S HONORARIOS | SIMULADORES | MANUALES      | BLOG JURÍDICO | CONTACTO | ACADEMIA         | Q |
|-----------------------|---------------|--------------|-------------|---------------|---------------|----------|------------------|---|
| Código de cupón       | Aplicar cupón |              |             |               |               | Ac       | tualizar carrito |   |
|                       |               |              | Tota        | l del carrito |               |          |                  |   |
|                       |               |              | Su          | ototal        | \$50,000      |          |                  |   |
|                       |               |              | Tot         | al            | \$50,000      |          |                  |   |
|                       |               |              |             |               | Finalizar co  | mpra     |                  |   |

## PASO 4

#### COMPLETE SUS DATOS PARA PODER EMITIR EL DOCUMENTO TRIBUTARIO CORRESPONDIENTE

| etalles de lacturación           |          |           |   | Tu pedido                                            |                                                             |                  |  |  |  |
|----------------------------------|----------|-----------|---|------------------------------------------------------|-------------------------------------------------------------|------------------|--|--|--|
| Nombre *                         | Ape      | ellidos * |   | Producto                                             |                                                             | Subtotal         |  |  |  |
| Dirección de la calle *          | la calle |           |   | Consulta Jurídica<br>Reserva ID #162:<br>Detalles:   | con Rodrigo Logan × 1                                       |                  |  |  |  |
|                                  |          |           |   | Check in                                             | 05 Noviembre 2020                                           |                  |  |  |  |
| Apartamento, nabitacion, etc. (o | pcional) |           |   | Empieza en                                           | 16:30                                                       | \$50,000         |  |  |  |
|                                  |          |           |   | Precio                                               | \$50000                                                     |                  |  |  |  |
| Comuna *                         |          |           |   | Total                                                | \$50000                                                     |                  |  |  |  |
| <u>.</u>                         |          |           |   |                                                      |                                                             |                  |  |  |  |
| Tipo de documento (opcional)     |          |           |   | LAOPCIÓN REC                                         | omendada.                                                   | LESTAES          |  |  |  |
| Factura exenta electronica       |          |           | ~ |                                                      |                                                             |                  |  |  |  |
| RUT*                             | RUT*     |           |   |                                                      | Tus datos personales se utilizarán para procesar tu pedido, |                  |  |  |  |
| Ingrese el RUT                   |          |           |   | mejorar tu experi<br>en nuestra <mark>polític</mark> | encia en esta web y otros prop<br>a de privacidad.          | ósitos descritos |  |  |  |
| Razón social *                   |          |           |   |                                                      |                                                             | adiaiana da la   |  |  |  |
| Indique la razón social.         |          |           |   | web*                                                 | y de acuerdo con los terminos y co                          | nuiciones de la  |  |  |  |
| Giro *                           |          |           |   |                                                      | Realizar el pedido                                          |                  |  |  |  |
| Indique el giro                  |          |           |   |                                                      |                                                             |                  |  |  |  |

## RAZON SOCIAL: COLOQUE SU NOMBRE GIRO: COLOQUE "PERSONA NATURAL"

LUEGO ACEPTE LAS CONDICIONES Y PRESIONE "REALIZAR EL PEDIDO"

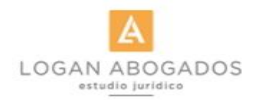

# PASO 5

### SELECCIONAR TU BANCO Y PRESIONA "PAGAR"

HOME ÁREA DE PRÁCTICA SEGUROS PLANES HONORARIOS SIMULADORES MANUALES BLOG JURÍDICO CONTACTO ACADEMIA Q Finalizar compra NÚMERO DEL PEDIDO: 3470 FECHA: TOTAL: MÉTODO DE PAGO: 3 noviembre, 2020 \$50,000 Transferencia simplificada Logan Abogados Selecciona tu banco: ✓ Persona ✓ Banco BCI

# PASO 6

## ESCOGE EL MEDIO DE PAGO Y REALIZA EL PAGO EN TU BANCO \$ Elige cómo quieres pagar. m Transferencia (webpay 🍲 Logan - Abogados Spa Orden 3470 - Logan khipu Paga co tu ban Abogados Consulta Jurídica con Rodrigo Logan x 1 Ref: spas-mf97-idt4 \$50.000 Pagable hasta el 04-11-2020 a las 1:39

#### PARA TARJETA DE CREDITO DEBE ESCOGER WEBPAY

UNA VE RESERVADA LA HORA, RECUERDE QUE DEBE ENVIAR LA FICHA DE CLIENTE QUE PUEDE DESCARGAR DESDE AQUÍ A SECRETARIA@LOGAN-ABOGADOS.CL